# **N-SPECT Known Issues**

#### 1. Unexpected Program Error

Non-modal forms cannot be displayed in this host application from an ActiveX DLL, ActiveX Control, or Property Page

Description: When attempting to open any of the forms in N-SPECT for ArcGIS 9.x, the following error window appears.

| Unexpec | ted Program Error                                                                                                    | ×    |
|---------|----------------------------------------------------------------------------------------------------|------|
|         | An error has occured in the application. Record the call stack sequence and the description of the error.                                              |      |
|         | Error Call Stack Sequence<br>ICommand_OnClick C:\Projects\HI\code\060203\clsNewAnalysis.cls                                                            |      |
|         | Error Number<br>406<br>Description<br>Non-modal forms cannot be displayed in this host application from an ActiveX DLL, ActiveX Control, or Property P | age. |
|         | ОК                                                                                                    |      |

Solution: The initial release of ArcGIS 9 changed the way in which Visual Basic for Applications is loaded. As a result, non-modal forms were not supported. Subsequent service packs for ArcGIS 9 have fixed this problem. Please install the latest ESRI Service Pack for ArcGIS. It can be found at <u>http://support.esri.com</u>.

## 2. Error Connecting

Could not find file 'C:\nspect.mdb'. Error connecting to database, please check NSPECTDAT environment variable.

Description: After installing N-SPECT and attempting to use it for the first time, the following error occurs.

| Error Con | necting                                                                                                    |
|-----------|----------------------------------------------------------------------------------------------------|
| 8         | -2147467259Could not find file 'C:\nspect.mdb'. Error connecting to database, please check NSPECTDAT enviornment<br>variable. Current value of NSPECTDAT: Provider=Microsoft.Jet.OLEDB.4.0;Data Source=\nspect.mdb |
|           | <u>ОК</u> ]                                                                                                    |

Solution: The N-SPECT installer creates a system variable on the user's machine called NSPECTDAT. NSPECTDAT is the installation directory for N-SPECT and the variable is used by the tool to locate the nspect.mdb database. If the user does not have full administrative privileges on the computer in which N-SPECT is installed, the system variable may not have been correctly created. To correct the problem, an individual with full administrative privileges on the computer can follow these steps:

- 1. Right click on My Computer and choose 'Properties'.
- 2. Click the Advanced Tab and then click the Environment Variables button.

3. From the Environment Variables window, create a new system variable named NSPECTDAT and set its value to the directory path where NSPECT has been installed as seen below:

| ironment Variable                                                                 | 25                                                                                                    | ?                          |
|-----------------------------------------------------------------------------------|----------------------------------------------------------------------------------------------------|----------------------------|
|                                                                                   |                                                                                                    |                            |
| <u>U</u> ser variables for ed                                                     | .dempsey                                                                                                    |                            |
| Variable                                                                          | Value                                                                                                    |                            |
| TEMP                                                                              | C:\Documents and Settings\ed.de                                                                                                    | empse                      |
| TMP                                                                               | C:\Documents and Settings\ed.de                                                                                                    | empse                      |
|                                                                                   |                                                                                                    |                            |
|                                                                                   |                                                                                                    |                            |
| ,                                                                                 |                                                                                                    |                            |
|                                                                                   | <u>N</u> ew <u>E</u> dit                                                                                                    | <u>D</u> elete             |
|                                                                                   |                                                                                                    |                            |
|                                                                                   |                                                                                                    |                            |
| System variables —                                                                |                                                                                                    |                            |
| System variables —                                                                |                                                                                                    |                            |
| System variables                                                                  | Value                                                                                                    |                            |
| System variables                                                                  | Value<br>C:\Program Files\Microsoft Visual                                                                                                 | Studio                     |
| System variables –<br>Variable<br>INCLUDE<br>LIB                                  | Value<br>C:\Program Files\Microsoft Visual<br>C:\Program Files\Microsoft Visual                                                            | Studio                     |
| System variables                                                                  | Value<br>C:\Program Files\Microsoft Visual<br>C:\Program Files\Microsoft Visual<br>C:\VSPECT\<br>1                                         | Studio                     |
| System variables                                                                  | Value<br>C:\Program Files\Microsoft Visual<br>C:\Program Files\Microsoft Visual<br>C:\NSPECT\<br>1<br>Windows_NT                           | Studio                     |
| System variables                                                                  | Value<br>C:\Program Files\Microsoft Visual<br>C:\Program Files\Microsoft Visual<br><b>C:\NSPECT\</b><br>1<br>Windows_NT                    | Studio<br>Studio           |
| System variables<br>Variable<br>INCLUDE<br>LIB<br>INSPECTDAT<br>NUMBER_OF_P<br>OS | Value<br>C:\Program Files\Microsoft Visual<br>C:\Program Files\Microsoft Visual<br>C:\VSPECT\<br>1<br>Windows_NT                           | Studio<br>Studio           |
| System variables<br>Variable<br>INCLUDE<br>LIB<br>NSPECTDAT<br>NUMBER_OF_P<br>OS  | Value<br>C:\Program Files\Microsoft Visual<br>C:\Program Files\Microsoft Visual<br>C:\VSPECT\<br>1<br>Windows_NT<br>NewEdit                | Studio<br>Studio<br>Delete |
| System variables<br>Variable<br>INCLUDE<br>LIB<br>NSPECTDAT<br>NUMBER_OF_P<br>OS  | Value<br>C:\Program Files\Microsoft Visual<br>C:\Program Files\Microsoft Visual<br><b>C:\VSPECT\</b><br>1<br>Windows_NT<br><u>New</u> Edit | Studio<br>Studio<br>Delete |
| System variables<br>Variable<br>INCLUDE<br>LIB<br>NSPECTDAT<br>NUMBER_OF_P<br>OS  | Value<br>C:\Program Files\Microsoft Visual<br>C:\Program Files\Microsoft Visual<br>C:\VSPECT\<br>1<br>Windows_NT<br>New Edit               | Studio<br>Studio<br>Telete |
| System variables<br>Variable<br>INCLUDE<br>LIB<br>NSPECTDAT<br>NUMBER_OF_P<br>OS  | Value<br>C:\Program Files\Microsoft Visual<br>C:\Program Files\Microsoft Visual<br>C:\VSPECT\<br>1<br>Windows_NT<br>New Edit<br>OK         | Studio<br>Studio<br>Uelete |

## 3. Rainfall GRID in centimeters produces inaccurate results

Description: When defining a precipitation scenario, if your GRID is measured in centimeters and you select centimeters for the precipitation units, N-SPECT produces inaccurate results. This is due to a bug in the N-SPECT precipitation module. The N-SPECT team is working on a solution that will be available in Version 2.

There is a temporary workaround to this problem. It involves defining all precipitation scenarios in inches. If your precipitation grid is in centimeters, you can convert it to inches using the methodology below:

- 1. In ArcMap, from the Spatial Analyst menu, select Raster Calculator...
- 2. Multiply your rainfall GRID by 0.3937. See the example below:

| IRaster Calculator        |          |          |         |    |      | (          | ? 🗙 |
|---------------------------|----------|----------|---------|----|------|------------|-----|
| Layers:                   |          |          |         |    |      |            |     |
| Ann_Precip_cm             | ×        | 7        | 8       | 9  | =    | $\diamond$ | And |
|                           | 1        | 4        | 5       | 6  | >    | >=         | Or  |
|                           | •        | 1        | 2       | 3  | <    | <=         | Xor |
|                           | +        |          | 2       |    | ſ    | )          | Not |
| Ann_precip_in = [Ann_     | Precip_o | rm] * 0. | 3937    |    |      |            | ~   |
|                           |          |          |         |    |      |            | ~   |
| About Building Expression | ns       |          | Evaluat | te | Cano | el         | >>  |

- Click *Evaluate*.
  You can then use the resulting GRID when defining your precipitation scenario.

#### **N-SPECT Patch for ArcGIS 9.2**

On some users' machines, the N-SPECT toolbar may not appear in the list of available toolbars after running the N-SPECT patch for ArcGIS 9.2. Below is a list of steps to make the toolbar visible again.

1. From the *Tools* menu of ArcGIS, select *Customize*.

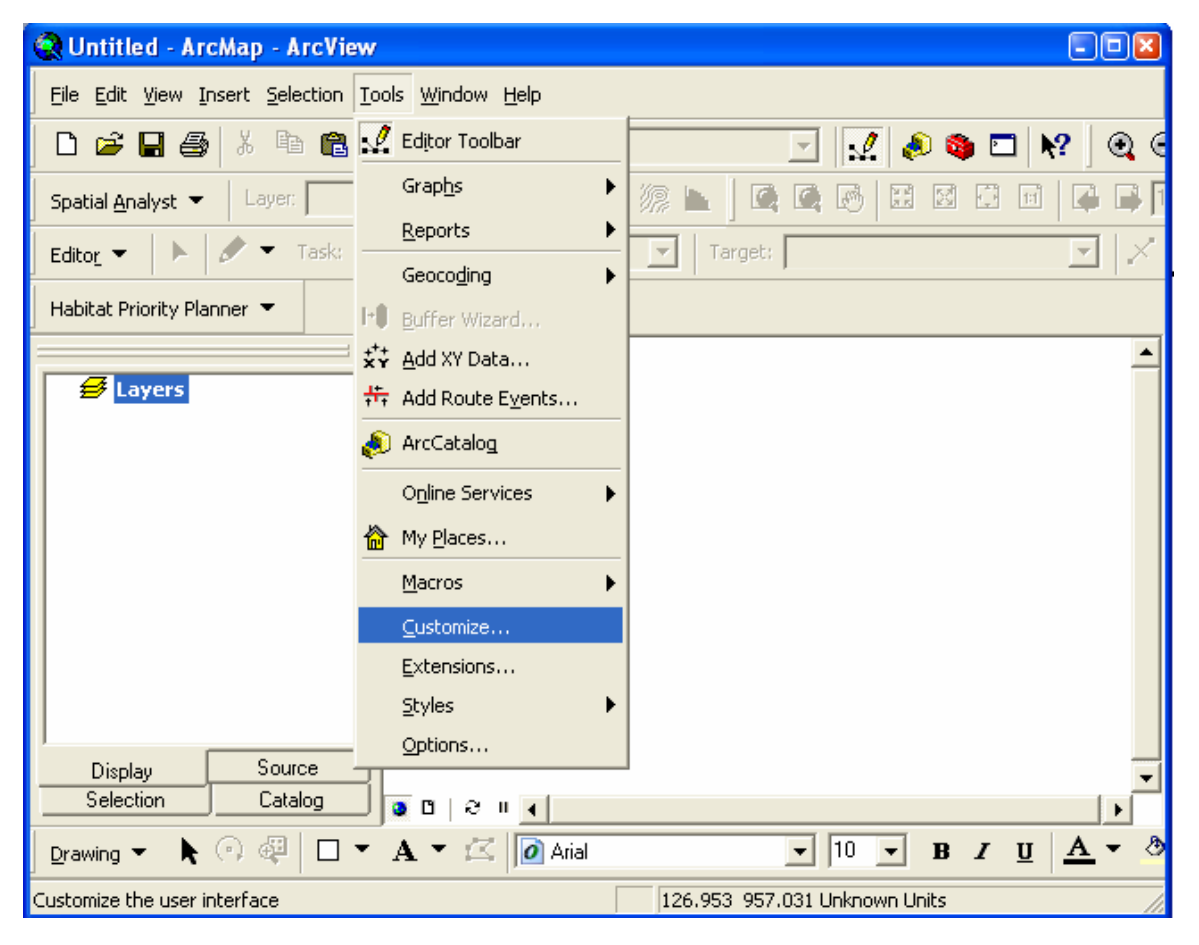

2. From the Customize dialog, click the Add From File... button.

| Customize                |          |             | ? 🔀     |
|--------------------------|----------|-------------|---------|
| Toolbars Commands Option | s        |             |         |
| Toolbars:                |          |             |         |
| –<br>I Main Menu         |          | ~           | New     |
| 3D Analyst               |          |             |         |
| Advanced Editing         |          | E F         | Rename  |
| Animation                | l.       |             |         |
| Annotation               |          |             | Delete  |
| ArcPad                   |          |             | D       |
| ArcScan                  |          |             | Heset   |
| COGO                     |          |             |         |
| CSC Toolset              |          |             |         |
| Context Menus            |          |             |         |
| Data Frame Tools         |          |             |         |
| Distributed Geodatabase  |          |             |         |
| ✓ Draw                   | 1        | <b>×</b>    |         |
|                          |          |             |         |
|                          | Keyboard | d from file | (Close) |

3. From the dialog, navigate to the N-SPECT installation directory (the default is C:\NSPECT\bin), and select NSPECT.dll and click the *Open* button.

| Open                    |                        |                                    |   |       |          | ? 🛛    |
|-------------------------|------------------------|------------------------------------|---|-------|----------|--------|
| Look jn:                | in 🔁 bin               | -                                  | • | 수 🗈 💣 | <b>*</b> |        |
| My Recent<br>Documents  | FixPath.dll            |                                    |   |       |          |        |
| Desktop<br>My Documents |                        |                                    |   |       |          |        |
| My Computer             |                        |                                    |   |       |          |        |
| My Network              | File name:             | NSPECT.dll                         |   | •     |          | Open   |
| Places                  | Files of <u>type</u> : | Type Libraries (*.olb,*.tlb,*.dll) |   | -     |          | Cancel |

4. Click OK on the Added Objects...dialog.

| Added Objects                                                                                                    |    |
|----------------------------------------------------------------------------------------------------|----|
| clsLCType<br>clsMnuProject<br>clsNewAnalysis<br>clsPollutants<br>clsPrecip<br>clsWQStd<br>clsWSDelin<br>clsMainToolbar<br>clsToolSetup |    |
|                                                                                                    | ОК |

5. N-SPECT 1.1.3 will then appear in the list of available toolbars, click the checkbox to make it active, then click the *Close* button to return to ArcMap.

| Toolbars Commands Dptions           |          |               |
|-------------------------------------|----------|---------------|
| Toolb <u>a</u> rs:                  |          |               |
| Impervious Surface Analysis Tools   | <u> </u> | <u>N</u> ew   |
| Labeling                            |          | Rename        |
| Map Cache                           |          | Doloto        |
| N-SPECT 1.1.3                       |          | Delete        |
| NOAA CSC Hurricane Data Update Tool | - 1      | <u>R</u> eset |
| Network Analyst                     |          |               |
| Portal Tookit Commands  Publisher   | _        |               |
| Baster Painting                     |          |               |
| Boute Editing                       | ~        |               |